# MATERI AJAR 11 PHP & MySQL

## 1.1. Materi Pembelajaran

MySQL dan fungsi database di PHP

## 1.2. Kemampuan Akhir Pembelajaran

Sub CPMK 10 : Mahasiswa mampu mengelola basisdata Mysql

# 1.3. Materi Ajar

## Aktifkan Apache dan MySQL di XAMPP

Jika XAMPP sudah terinstall, bukalah aplikasi tersebut untuk melanjutkan cara membuat database dengan MySQL. Anda akan melihat lima module yang terinstall, yaitu: **Apache, MySQL, FileZilla, Mercury** dan **Tomcat**.

Biasanya, untuk membuat sebuah website, Anda hanya perlu menjalankan dua module saja, Apache sebagai web server dan MySQL untuk database.

| P Control Pane                                                     | el v3.3.0 [ Con                                                                                                    | piled: Apr 6th 202                                                                                                    | 21]                                                                                                    |                                                                                                    |                                                                                                    | _                                                                                                    |                                                                                                    |
|--------------------------------------------------------------------|----------------------------------------------------------------------------------------------------|----------------------------------------------------------------------------------------------------|----------------------------------------------------------------------------------------------------|----------------------------------------------------------------------------------------------------|----------------------------------------------------------------------------------------------------|----------------------------------------------------------------------------------------------------|----------------------------------------------------------------------------------------------------|
| XAN                                                                | Config                                                                                                    |                                                                                                    |                                                                                                    |                                                                                                    |                                                                                                    |                                                                                                    |                                                                                                    |
| Module                                                             | PID(s)                                                                                                    | Port(s)                                                                                                    | Actions                                                                                                    |                                                                                                    |                                                                                                    |                                                                                                    | Netstat                                                                                                    |
| Apache                                                             |                                                                                                    |                                                                                                    | Start                                                                                                    | Admin                                                                                                    | Config                                                                                                    | Logs                                                                                                    | Shell                                                                                                    |
| MySQL                                                              |                                                                                                    |                                                                                                    | Start                                                                                                    | Admin                                                                                                    | Config                                                                                                    | Logs                                                                                                    | Explorer                                                                                                    |
| FileZilla                                                          |                                                                                                    |                                                                                                    | Start                                                                                                    | Admin                                                                                                    | Config                                                                                                    | Logs                                                                                                    | Services                                                                                                    |
| Mercury                                                            |                                                                                                    |                                                                                                    | Start                                                                                                    | Admin                                                                                                    | Config                                                                                                    | Logs                                                                                                    | 🕑 Help                                                                                                    |
| Tomcat                                                             |                                                                                                    |                                                                                                    | Start                                                                                                    | Admin                                                                                                    | Config                                                                                                    | Logs                                                                                                    | 📃 Quit                                                                                                    |
| [main]<br>[main]<br>[main]<br>[main]<br>[main]<br>[main]<br>[main] | there will<br>about run<br>XAMPP In<br>Checking<br>All prereq<br>Initializing<br>Starting C<br>Control Pa                                                                        | be a security dial<br>ning this applicat<br>Istallation Directo<br>for prerequisites<br>uisites found<br>Modules<br>heck-Timer<br>anel Ready                                                                                                    | logue or thi<br>ion with adu<br>ory: "c:\xan                                                                                                    | ngs will brea<br>ninistrator r<br>npp\"                                                                                                    | ak! So think<br>rights!                                                                                                    |                                                                                                    | ~                                                                                                    |
|                                                                    | XAN<br>Module<br>Apache<br>MySQL<br>FileZilla<br>Mercury<br>Tomcat<br>[main]<br>[main]<br>[main]<br>[main]<br>[main]<br>[main]<br>[main]<br>[main]<br>[main]<br>[main]<br>[main] | XAMPP Control<br>XAMPP Control<br>Module PID(s)<br>Apache<br>MySQL<br>FileZilla<br>Mercury<br>Tomcat<br>[main] there will I<br>[main] about runn<br>[main] XAMPP In<br>[main] Checking<br>[main] All prerequ<br>[main] Initializing<br>[main] Starting C<br>[main] Control Pa | Control Panel V3.3.0       Complete: April th 202         XAMPP Control Panel V3         Module       PID(s)       Port(s)         Apache       MySQL       FileZilla         Mercury       Tomcat       Image: Control Panel V3 (Control Panel V3)         Mercury       Tomcat       Image: Control Panel V3 (Control Panel V3)         Main       there will be a security dia about running this applicat (Control Panel V3)         Main       Checking for prerequisites (Control Panel V3)         Main       All prerequisites found (Control Panel Ready) | Control Panel v3.3.0         XAMPP Control Panel v3.3.0         Module       PID(s)       Port(s)       Actions         Apache       Start       Start         MySQL       Start       Start         FileZilla       Start       Start         Mercury       Start       Start         Tomcat       Start       Start         [main]       there will be a security dialogue or thin about running this application with adr         [main]       Checking for prerequisites         [main]       All prerequisites found         [main]       All prerequisites found         [main]       Starting Check-Timer         [main]       Starting Check-Timer         [main]       Control Panel Ready | Control Panel v3.3.0         XAMPP Control Panel v3.3.0         Module       PID(s)       Port(s)       Actions         Apache       Start       Admin         MySQL       Start       Admin         FileZilla       Start       Admin         Mercury       Start       Admin         Tomcat       Start       Admin         [main]       there will be a security dialogue or things will bre about running this application with administrator of main]         XAMPP Installation Directory: "c:\xampp\"         [main]       All prerequisites found [main]         [main]       All prerequisites found [main]         [main]       Starting Check-Timer [main]         Control Panel Ready       Starting Check-Timer [main] | Control Panel V3.3.0       Complied: Aprist 2021 (Complied: Aprist 2021 )         XAMPP Control Panel V3.3.0         Module       PID(s)       Port(s)       Actions         Apache       Start       Admin       Config         MySQL       Start       Admin       Config         FileZilla       Start       Admin       Config         Mercury       Start       Admin       Config         Tomcat       Start       Admin       Config         [main]       there will be a security dialogue or things will break! So think       main         [main]       there will be a security dialogue or things will break! So think         [main]       AdMPP Installation Directory: "c:\xampp\"         [main]       Checking for prerequisites       [main]         [main]       All prerequisites found       [main]         [main]       Starting Check-Timer       [main]       Control Panel Ready | Control Panel v3.3.0       [Compiled: Apr oth 2021]       —         XAMPP Control Panel v3.3.0         Module       PID(s)       Port(s)         Actions         Apache       Start         MySQL       Start         FileZilla       Start         Mercury       Start         Tomcat       Start         Admin       Config         Logs         Tomcat       Start         Admin       Config         Logs         Tomcat       Start         Admin       Config         Logs         Tomcat       Start         Admin       Config         Logs         Tomcat       Start         Admin       Config         Logs         Tomcat       Start         Admin       Config         Logs         Tomcat       Admin         Config       Logs         Imain       Admin         Checking for prerequisites         [main]       All prerequisites found         [main]       Starting Check-Timer         [main]       Control Panel Ready |

Klik tombol **Start** pada Apache dan MySQL agar Anda dapat mengakses localhost/phpMyAdmin untuk membuat database. Jika sudah berhasil dijalankan, tampilan XAMPP akan berubah seperti gambar di bawah ini:

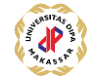

| 🔀 XAMPF                                                                                      | 😫 XAMPP Control Panel v3.3.0 [Compiled: Apr 6th 2021] — 🗆 🗙              |                                                                                                    |                                                                                                    |                                    |       |        |      |        |          |  |  |  |
|----------------------------------------------------------------------------------------------|--------------------------------------------------------------------------|----------------------------------------------------------------------------------------------------|----------------------------------------------------------------------------------------------------|------------------------------------|-------|--------|------|--------|----------|--|--|--|
| ន                                                                                            | XAM                                                                      | Je Config                                                                                                  |                                                                                                    |                                    |       |        |      |        |          |  |  |  |
| Service                                                                                      | Module                                                                   | PID(s)                                                                                                    | Port(s)                                                                                                    | Actions                            |       |        |      | 🛞 N    | etstat   |  |  |  |
|                                                                                              | Apache                                                                   | 14676<br>8820                                                                                              | 80, 443                                                                                                    | Stop                               | Admin | Config | Logs | - 📰 🤅  | Shell    |  |  |  |
|                                                                                              | MySQL                                                                    | 8468                                                                                                    | 3306                                                                                                    | Stop                               | Admin | Config | Logs | 🔚 Ex   | plorer   |  |  |  |
|                                                                                              | FileZilla                                                                |                                                                                                    |                                                                                                    | Start                              | Admin | Config | Logs | 🚽 🛃 Se | rvices   |  |  |  |
|                                                                                              | Mercury                                                                  |                                                                                                    |                                                                                                    | Start                              | Admin | Config | Logs | 0      | Help     |  |  |  |
|                                                                                              | Tomcat                                                                   |                                                                                                    |                                                                                                    | Start                              | Admin | Config | Logs |        | Quit     |  |  |  |
| 17:30:44<br>17:30:44<br>17:30:44<br>17:30:44<br>17:32:40<br>17:32:40<br>17:32:40<br>17:32:41 | [main]<br>[main]<br>[main]<br>[Apache]<br>[Apache]<br>[mysql]<br>[mysql] | All prereq<br>Initializing<br>Starting C<br>Control Pa<br>Attemptin<br>Status ch<br>Attemptin<br>Status ch | uisites found<br>Modules<br>Check-Timer<br>anel Ready<br>g to start Apache<br>ange detected: n<br>g to start MySQI<br>ange detected: n | e app<br>unning<br>L app<br>unning |       |        |      |        | <b>^</b> |  |  |  |

# Akses localhost/phpMyAdmin di Browser

langsung mengakses **localhost/phpMyadmin** pada kolom pencarian web browser. Jangan lupa tekan **Enter**. Maka akan muncul tampilan phpMyAdmin seperti ini:

| ohoMuAdmin                                                                                  | 🗕 🗐 Server: 127.0.0.1                                                   |                                                                                                    |  |  |  |
|---------------------------------------------------------------------------------------------|-------------------------------------------------------------------------|----------------------------------------------------------------------------------------------------|--|--|--|
| 081900c                                                                                     | 🕞 Databases 🧾 SQL 🐁 Status 🗉 User accounts 🚐 Export 🔚 Import 🥜 Settings | 📱 Replication 🧿 Variables 🗮 Charsets 🎲 Engines 🌸 Plugins                                                                                                    |  |  |  |
| ent Favorites                                                                               |                                                                         |                                                                                                    |  |  |  |
|                                                                                             | General settings                                                        | Database server                                                                                                    |  |  |  |
| New<br>information_schema<br>mysql<br>niagahoster_login<br>performance_schema<br>phpmyadmin | Server connection collation: Utf8mb4_unicode_ci                         | Server: 127.0.0.1 via TCP/IP     Server type: ManaDB     Server connection: SSL is not being used      Server connection: SSL is not being used      Server version: 10.4.20-ManaDB - manadb org binary distribution     Bender largement 10 |  |  |  |
| test                                                                                        | Appearance settings                                                     | User root@localhost                                                                                                    |  |  |  |
|                                                                                             | 🖉 Language 🥥 English 🗸 🗸                                                | Server charset: UTF-8 Unicode (utf8mb4)                                                                                                    |  |  |  |
|                                                                                             | Theme: pmahomme ~                                                       | Web server                                                                                                    |  |  |  |
|                                                                                             |                                                                         | Apachei2.4.48 (Win64) OpenSSL/1.11k PHP/8.0.9     Database client version: librirysql - mysqlind 8.0.9     PHP extension: mysqli @ curt @ mbstring @     PHP version: 8.0.9                                                                  |  |  |  |
|                                                                                             |                                                                         | phpMyAdmin                                                                                                    |  |  |  |
|                                                                                             |                                                                         | Version information: 5.1.1 (up to date)     Documentation                                                                                                    |  |  |  |
|                                                                                             |                                                                         | Official Homepage     Contribute                                                                                                    |  |  |  |
|                                                                                             |                                                                         | Get support                                                                                                    |  |  |  |
|                                                                                             |                                                                         | List of changes                                                                                                    |  |  |  |
|                                                                                             |                                                                         | License                                                                                                    |  |  |  |

Pada halaman inilah, Anda dapat melakukan pengelolaan database untuk website Anda. Misalnya, membuat database, mengedit, menghapus, bahkan melakukan query data.

Jika sudah, lanjutkan dengan membuat database di mysql

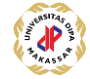

## Buat Database MySQL di phpMyAdmin

Cara membuat database MySQL di localhost/phpMyAdmin sudah memasuki bagian inti. Di dashboard localhost/phpMyAdmin, silahkan klik **New** untuk membuat database baru.

| Recent Favorites   |
|--------------------|
| New                |
| 🖶 🗐 mysql          |
| niagahoster_login  |
| performance_schema |
| +- test            |
|                    |

Masukkan nama database pada kolom yang tersedia. Pada tutorial ini, kami menggunakan **database\_baru** sebagai nama database yang akan dibuat. Jika sudah diberi nama, klik **Create**.

| Databases      | 📄 SQL     | 🚯 Status  | 🔲 User accour | nts 🔜 Exp    | oort 🔲 Import    |
|----------------|-----------|-----------|---------------|--------------|------------------|
| Database       | es        |           |               |              |                  |
| 🕞 Create data  | ibase 😡   |           |               |              |                  |
| database_bar   | u         | utf8mb4_  | general_ci    | ~ (          | reate            |
| Nantinya, data | base baru | yang Anda | buat akan tar | mpil di bagi | ian kiri halaman |

Nantinya, database baru yang Anda buat akan tampil di bagian kiri halaman phpMyAdmin. Sekarang, Anda sudah bisa menambahkan tabel sebagai tempat penyimpanan data pada database baru.

5. Buat Tabel Baru di Database MySQL

Cara membuat database dengan MySQL masih berlanjut. Kali ini, mari membuat tabel dengan empat kolom untuk data pengguna dengan nama tabel **users**. Kemudian, klik tombol **Go**.

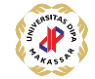

| phpMuAdmin                             | 🛁 🗐 Server: 127.0.0.1 » 💷 Database: database_baru                              |  |  |  |  |  |  |  |  |  |  |
|----------------------------------------|--------------------------------------------------------------------------------|--|--|--|--|--|--|--|--|--|--|
| <u>Ω</u> ≣00¢¢                         | 🧏 Structure 🗐 SQL 🔍 Search 🗐 Query 🚍 Export 🖼 Import 🥜 Operations 🖭 Privileges |  |  |  |  |  |  |  |  |  |  |
| Recent Favorites                       | ▲ No tables found in database.                                                 |  |  |  |  |  |  |  |  |  |  |
| New                                    | Create table                                                                   |  |  |  |  |  |  |  |  |  |  |
| database_baru                          | Name: users Number of columns: 4                                               |  |  |  |  |  |  |  |  |  |  |
| ● · ③ mysql<br>● · ③ niagahoster_login | Go                                                                             |  |  |  |  |  |  |  |  |  |  |
| performance_schema     phpmyadmin      |                                                                                |  |  |  |  |  |  |  |  |  |  |
| 🕑 🗊 test                               |                                                                                |  |  |  |  |  |  |  |  |  |  |

Di bagian ini, Anda harus memasukkan nama kolom dan tipe datanya. Untuk tabel users, kami membuat kolom **id**, **name**, **email**, dan **address**. Jika sudah terisi seperti gambar di bawah ini, klik tombol **Save**.

| lame                      | Туре 😡   |       | Length/Values 😡      | Default 😡 |   | Collation       | Attributes |   | Null | Index   |   | A_I Comments |
|---------------------------|----------|-------|----------------------|-----------|---|-----------------|------------|---|------|---------|---|--------------|
| id                        | INT      |       |                      | None      |   |                 |            | ~ |      | PRIMARY | ~ |              |
| Pick from Central Columns |          |       |                      | HUID      |   |                 |            |   | 0    | PRIMARY |   |              |
| name                      | VARCHAR  | ~     | 255                  | None      | ~ | ~               |            | ~ |      |         | ~ |              |
| email                     | VARCHAR  | ~     | 255                  | None      | ~ | ~               |            | ¥ |      |         | ~ | 0            |
| Pick from Central Columns | VARCHAR  |       | 255                  | None      |   |                 |            |   | 0    |         |   |              |
| Pick from Central Columns | VANOIBIN |       | 200                  | Home      |   |                 |            | 2 |      |         |   |              |
| ructure 🤢                 |          |       |                      |           |   | -               |            |   |      |         |   |              |
| ible comments:            |          |       | Collation:           |           |   | Storage Engine: | 9          |   |      |         |   |              |
|                           |          |       |                      |           | ~ | InnoDB          | ~          |   |      |         |   |              |
| ARTITION definition:      | 0        |       |                      |           |   |                 |            |   |      |         |   |              |
| Partition by:             | ~ (      | Expre | ssion or column list |           |   |                 |            |   |      |         |   |              |
|                           |          |       |                      |           |   |                 |            |   |      |         |   |              |

Sekarang, Anda sudah memiliki database dengan tabel users yang siap dipakai dan dihubungkan dengan website Anda.

| ohoMuAdmin                                         | - VServer 127.001 » UDalabase dalabase baru » 🔎 table users                                                                |  |  |  |  |  |  |  |  |
|----------------------------------------------------|----------------------------------------------------------------------------------------------------|--|--|--|--|--|--|--|--|
| 28000¢                                             | 🖪 Browse 🖟 Structure 📳 SQL 🔍 Search 💱 Insert 🚍 Export 📾 Import 🥶 Privileges 🎤 Operations 👁 Tracking 🏁 Triggers             |  |  |  |  |  |  |  |  |
| Recent Favorites                                   | M Table structure 4 Relation view                                                                                          |  |  |  |  |  |  |  |  |
|                                                    | # Name Type Collation Attributes Null Default Comments Extra Action                                                        |  |  |  |  |  |  |  |  |
|                                                    | 🗆 1 Id 🤌 init(11) No None AUTO_INCREMENT 🌽 Change 🥥 Drop 👻 More                                                            |  |  |  |  |  |  |  |  |
| database_baru                                      | 🗆 2 name varchar(255) utf8mb4_general_ci No None 🧬 Change 🥃 Drop 🛩 More                                                    |  |  |  |  |  |  |  |  |
| + w users                                          | 🗆 3 email varchar(255) utf8mb4_general_ci No None 🥔 Change 🥥 Drop 🔻 More                                                   |  |  |  |  |  |  |  |  |
|                                                    | 🗆 4 address varchar(255) uti8mb4_general_ci No None 🥔 Change 🥥 Drop 💌 More                                                 |  |  |  |  |  |  |  |  |
| mysql     niagahoster_login     performance_schema | Check all With selected: 🔄 Browse 🥜 Change 🥥 Drop 🔑 Primary 😱 Unique 🛃 Index 🏗 Spatial 🚡 Fulltext 🌚 Add to central columns |  |  |  |  |  |  |  |  |

Jika tabel sudah dibuat, mari lanjutkan dengan cara buat database MySQL langkah berikutnya!

## Input Data di Tabel Database MySQL

Setelah membuat tabel baru, sekarang waktunya menginputkan data di tabel users tersebut. Caranya mudah, kok. Ikuti langkah-langkah berikut:

Pertama, klik menu **Insert** pada toolbar bagian atas. Kemudian, isilah data sesuai dengan field **id, name, email,** dan **Address.** Jika sudah, klik tombol **Go.** 

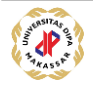

| Bro     | owse 🛛    | Struct | ire , | SQL | Search | 34   | Insert  |            | Export  | 👪 In | nport | Øperations | 28 | Triggers |
|---------|-----------|--------|-------|-----|--------|------|---------|------------|---------|------|-------|------------|----|----------|
| Column  | Туре      | Fun    | ction |     |        | Null | Value   |            |         |      |       |            |    |          |
| id      | int(11    | )      |       |     | ~      |      | 1       |            |         |      |       |            |    |          |
| name    | varchar(2 | 255)   |       |     | ~      |      | taylor  | swift      |         |      |       | 4          |    |          |
| email   | varchar(2 | 255)   |       |     | ~      |      | taylors | swift@gn   | ail.com |      |       | 11         |    |          |
| address | varchar(2 | 255)   |       |     | ~      |      | new yor | c <u>k</u> |         |      |       |            |    |          |
|         |           |        |       |     |        |      |         |            |         |      | G     | D          |    |          |

Anda bisa kembali ke tabel **users** untuk mengecek apakah input data sudah berhasil. Kurang lebih tampilannya akan seperti ini.

| Browse            | M Structure         |         | SQL 🔍         | Search        | Insert    | Export   |
|-------------------|---------------------|---------|---------------|---------------|-----------|----------|
| Showing           | rows 0 - 1 (2 total | , Quer  | y took 0.0004 | seconds.)     |           |          |
| SELECT * FROM     | "users"             |         |               |               |           |          |
|                   |                     |         |               |               |           |          |
| Show              | all Number of       | rows:   | 25 🗸          | Filter rows:  | Search th | is table |
| Options           |                     | - id    |               | omeil         |           | addraaa  |
| —   →<br>□ 🥜 Edit | 🕯 Copy 🤤 Dele       | ete 1   | Taylor Swift  | taylorswift@g | mail.com  | New York |
| 🗆 🥜 Edit 🛔        | 🕻 Copy 🥥 Dele       | ete 2   | Adele         | adele@gmail   | .com      | London   |
| <b>↑_</b> □ c     | heck all With       | selecte | ed: 🥜 Edit    | Copy          | 😂 Delete  | Export   |

## Masukkan Project Website di localhost

Untuk menjalankan website dengan XAMPP, Anda harus menempatkan project website Anda di dalam direktori **C:\xampp\htdocs**. Kalau ditempatkan di luar folder htdocs, project website Anda tidak akan bisa diakses di localhost.

Misalnya, Anda memiliki project website yang disimpan di dalam folder website\_baru. Maka folder website\_baru harus ditempatkan di dalam folder htdocs seperti ini:

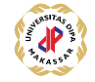

| This PC > OS (C:) > xampp > htdoo | -s ~             | U 🔎 Search                          | htdocs      |  |  |  |  |
|-----------------------------------|------------------|-------------------------------------|-------------|--|--|--|--|
| Name                              | Date modified    | Туре                                | Size        |  |  |  |  |
| 📜 ci_phpmailer                    | 16/08/2021 10:01 | File folder                         |             |  |  |  |  |
| 📙 ci4                             | 07/09/2021 8:20  | File folder                         |             |  |  |  |  |
| 📙 dashboard                       | 13/08/2021 6:55  | File folder                         |             |  |  |  |  |
| 📙 img                             | 13/08/2021 6:55  | File folder                         | File folder |  |  |  |  |
| 📙 niagahoster_login               | 13/08/2021 13:55 | File folder                         | File folder |  |  |  |  |
| tutor_composer                    | 01/09/2021 12:46 | 01/09/2021 12:46 File folder        |             |  |  |  |  |
| webalizer                         | 13/08/2021 6:55  | File folder                         |             |  |  |  |  |
| 📜 website_baru                    | 23/09/2021 8:02  | File folder                         |             |  |  |  |  |
| 📙 xampp                           | 13/08/2021 6:55  | File folder                         |             |  |  |  |  |
| <b>Q</b> applications             | 27/08/2019 21:02 | Microsoft Edge H                    | Г           |  |  |  |  |
| 🔊 bitnami                         | 27/08/2019 21:02 | 27/08/2019 21:02 Cascading Style Sh |             |  |  |  |  |
| 🔀 favicon                         | 16/07/2015 22:32 | 16/07/2015 22:32 Icon               |             |  |  |  |  |
| index.php                         | 16/07/2015 22:32 | :32 PHP File                        |             |  |  |  |  |
|                                   |                  |                                     |             |  |  |  |  |

Dengan begitu, Anda bisa menjalankan project website dengan mengakses **localhost/website\_baru** pada web browser.

Sampai di sini, cara membuat database di MySQL sebenarnya sudah selesai. Namun jika Anda ingin sekalian menghubungkan website ke database, Anda bisa scroll ke langkah selanjutnya.

## Hubungkan Website dengan Database MySQL

Langkah berikutnya dari cara membuat database dengan MySQL di phpmyadmin adalah menghubungkan website dengan database yang sudah Anda buat di localhost/phpMyAdmin. Dengan begitu, pengelolaan database dapat dilakukan langsung pada website.

Anda dapat membuat koneksi ke database dengan melakukan sinkronisasi database. Biasanya, sinkronisasi ini dilakukan menggunakan script khusus.

Caranya, buatlah script php dengan nama koneksi.php, config.php, database.php atau nama lainnya pada project website Anda. Kemudian, salinlah kode berikut ini:

```
1
      <?php
2
      $server = "localhost";
3
      $user = "root";
4
      $pass = "";
5
      $database = "database baru";
6
      $conn = mysqli connect($server, $user, $pass, $database);
7
      if (!$conn) {
          die("<script>alert('Gagal tersambung dengan
8
9
      database.')</script>");
10
      }
11
      ?>
```

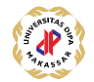

Pada bagian server, tuliskan **localhost**. Kemudian, masukkan **root** sebagai user. Sedangkan untuk password, kosongkan saja. Jangan lupa tulis nama database yang Anda buat pada baris kode **\$database**.

Simpan script PHP tersebut. Coba lakukan pengecekan. Seharusnya website Anda sudah terhubung dengan database di phpMyAdmin.

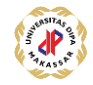